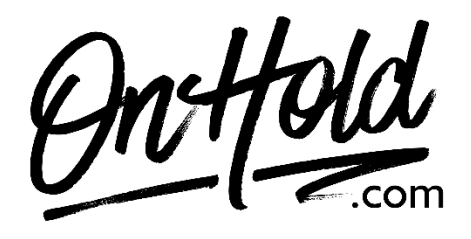

Uploading Custom Auto Attendant Greetings from OnHold.com via Your Grasshopper Web Portal

Before you begin, save the audio files provided by our studios to your computer in a convenient location, such as your desktop. Follow the steps below to customize your Grasshopper auto-attendant greetings.

Log into your <u>Grasshopper web portal</u> (you will need your username & password). Go to the **Settings** tab, then **Greetings**.

To change the Main (Daytime) Greeting: Select Change Greeting next to Main Greeting Select Create New Greeting Select Upload Audio File, Upload Browse your computer for the Daytime greeting provided by OnHold.com & select Upload Greeting

Choose how calls are handled if there is no input after the main greeting plays: Repeat main greeting (default) Transfer to an extension End call

To change the Away (Afterhours) Greeting: Select Change Greeting next to Away Greeting Select Create New Greeting Select Upload Audio File, Upload Browse your computer for the Afterhours greeting provided by OnHold.com & select Upload Greeting

Choose how calls are handled if there is no input after the main greeting plays: Repeat main greeting (default) Transfer to an extension End call

Questions? Call OnHold.com at 1-888-321-8477.